# **Gestion de la haute disponibilité** *Travaux pratiques*

**Contexte** : La société THOLDI offre un service web de gestion des conteneurs disponibles dans les ports d'activités.

Plusieurs dockers se sont plaints de ne pas pouvoir accéder au site (voir les tickets d'incident reçus).

**Problématique** : Le <u>contrat de service</u> prévoit une <u>disponibilité</u> du site web <u>à 4 neuf</u>. Le service devra être disponible par basculement sur un serveur de secours en cas de panne du serveur principal.

# 1. GÉNÉRALITÉS SUR LE CONCEPT DE HAUTE DISPONIBILITÉ.

# « On appelle « haute disponibilité » toutes les dispositions visant à garantir la disponibilité d'un service et son bon fonctionnement 24h/24, 7 jours/7. ».

Le 19 août 2013, une interruption de service de 40 mn aurait fait perdre à Amazon près de 5 millions \$.

Le terme « Haute disponibilité » couvre un grand nombre de domaines :

- Manipulations des serveurs « à chaud » : reconfiguration des services, sauvegarde des données, ...
- Redondance du matériel
- Répartition dynamique des données (RAID, etc.)
- Stockage des données à un emplacement physique différent
- Plan de secours (PCA, PRA)
- Fonctionnement en mode dégradé (fournir un service jugé indispensable sans ses ressources habituelles humaines ou matérielles)...

# LA HAUTE DISPONIBILITÉ DU SERVICE

Lorsque les performances d'une seule machine suffisent à répondre à tous les clients, il faut tolérer la panne de celle-ci (mode « failover ») :

- 1. Une machine configurée à l'identique : services arrêtés, surveillant la première en permanence...
- 2. Lorsqu'elle détecte une panne : elle lance ses propres services, et répond aux clients à la place de l'autre...
- 3. Si la première est réparée : soit elle se met à son tour en écoute d'une panne, soit elle demande à reprendre la main...

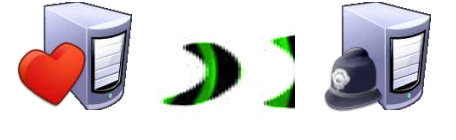

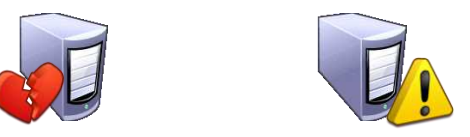

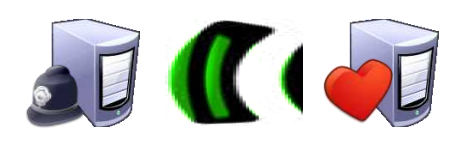

Une méthode de surveillance : la tachycardie<sup>1</sup> (HEARTBEAT)

<sup>&</sup>lt;sup>1</sup> La tachycardie correspond à un rythme cardiaque plus rapide que la normale. Le contraire d'une tachycardie est une bradycardie, c'est-à-dire un rythme cardiaque lent.

M:\BTS SIO v2.0\SIO2\LABO\PPE4\B2-TP-HeartBeat-DRBD-THOLDI-sansvisio.docx

Lorsque les performances d'une seule machine ne suffisent pas à répondre à tous les clients, il faut à la fois tolérer la panne et répartir la charge de travail :

- 1. Plusieurs serveurs proposant le même service ;
- 2. Les requêtes des clients sont redirigées vers tous les serveurs...
- 1<sup>ère</sup> approche, alternance de manière équitable : « **Round Robin** »

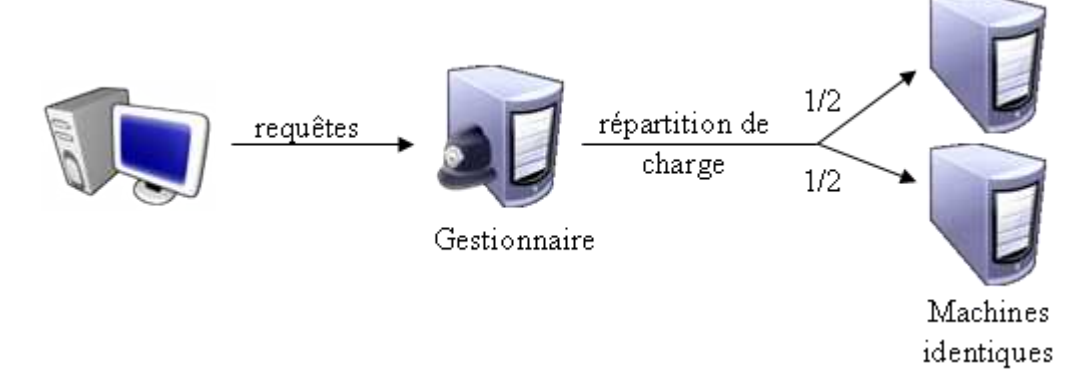

2<sup>ème</sup> approche, alternance contrôlée : « Load Balancer »
 Cette méthode prend en compte la puissance des machines, le nombre d'utilisateurs déjà connectés, etc.

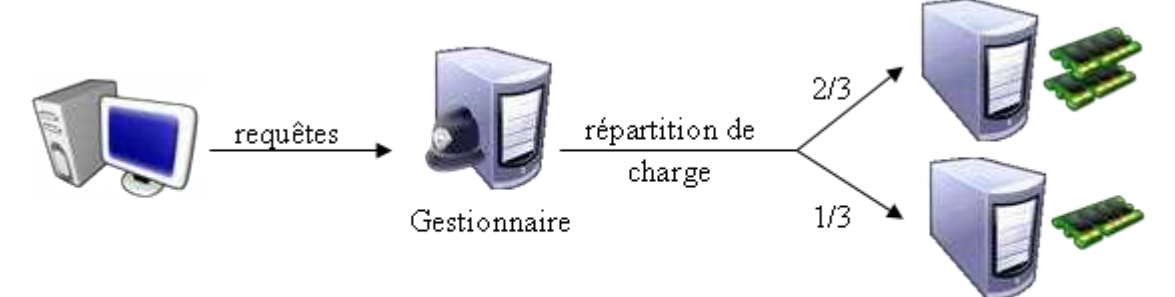

Machines aux ressources différentes

Les algorithmes de « load balancing » sont nombreux :

- Least-Connection
- Weighted Least Connection
- Round-Robin
- Weighted Round-Robin
- Locality-Based Least-Connection

- Destination-Hashing
- Source-Hashing
- Short Expected Delay
- Never Queue
- ...

Cependant cette méthode créée un nouveau point de faiblesse : le gestionnaire de répartition de charge de lui-même !

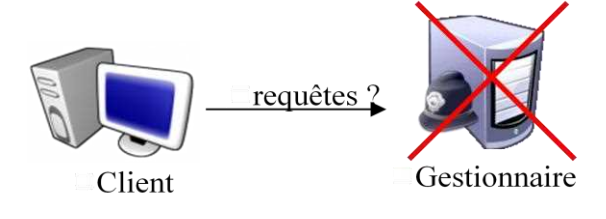

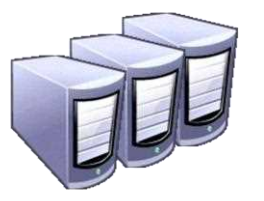

Machines proposant le même service

Pour surmonter cette faiblesse, on peut prévoir une solution mixte :

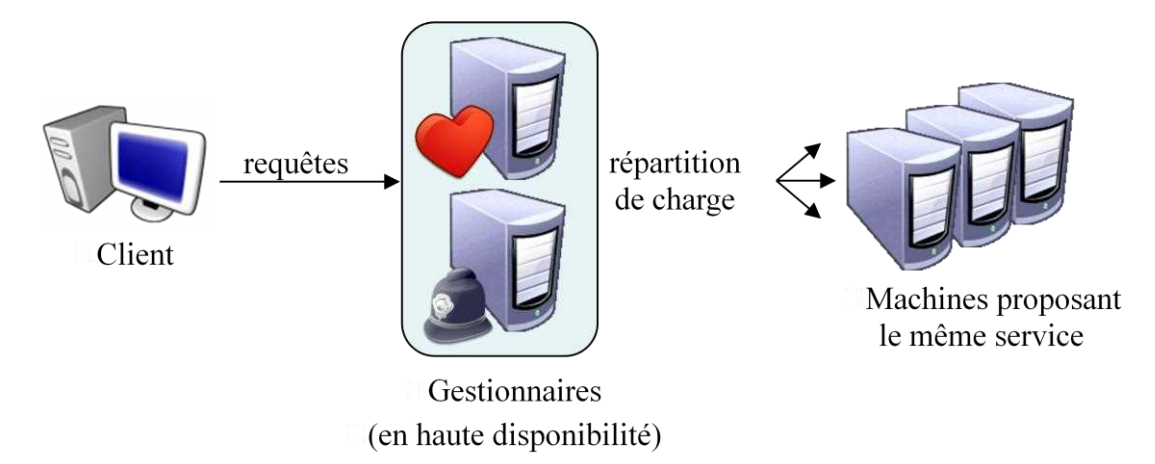

# LA HAUTE DISPONIBILITÉ DES DONNÉES

La plupart des services en réseau nécessite simultanément l'accès à des données :

- Un service web  $\rightarrow$  les pages stockées dans le dossier de publication : /var/www/html
- Un service FTP  $\rightarrow$  les fichiers stockés dans le dossier partagé
- Un service de messagerie  $\rightarrow$  les boîtes aux lettres...

Il faut donc distinguer :

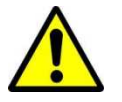

la haute disponibilité du service,

la haute disponibilité des données.

Habituellement, la disponibilité des données est assurée localement par un système de tolérance de panne sur les disques en RAID1 ou 5 ou 6.

Mais lorsque c'est la machine qui ne répond plus, le système RAID sur disques ne sert à rien !

L'usage d'un stockage en réseau (SAN) permet d'externaliser le stockage d'une machine.

Une autre idée est de « répliquer » en permanence les données entre 2 ou plusieurs machines à travers un réseau d'interconnexion. Une sorte de RAID en réseau ou RAID sur IP...

- **HEARTBEAT**, assure la surveillance d'un cluster de machines et la **basculement de services**.
- **DRBD**, permet de **répliquer/synchroniser les données** de deux disques à travers le réseau.

### 2. LA HAUTE DISPONIBILITÉ D'UN SERVICE AVEC « HEARTBEAT ».

L'idée générale pour assurer la disponibilité d'un service est de faire fonctionner **plusieurs machines** (deux au minimum) en même temps au sein de ce qu'on appelle un **cluster**. Chaque machine est un nœud (*node*) du cluster.

Comme son nom l'indique, HeartBeat utilise l'écoute permanente des « battements de cœur » entre les différents nœuds du cluster. Chaque nœud va vérifier si l'autre répond en prenant son « pouls ». Si l'un de ces battements ne reçoit pas de réponse, le processus de haute disponibilité sera déclenché et le service est basculé sur l'autre nœud.

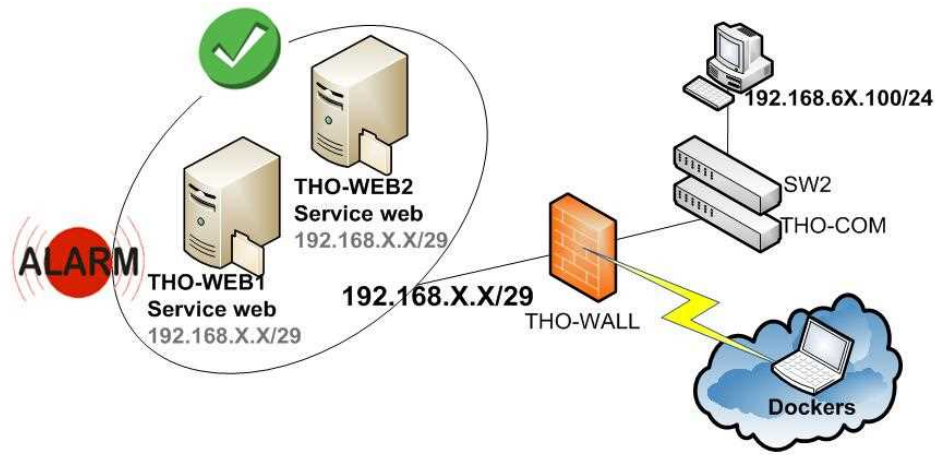

Une fois le cluster configuré, on accède au service par une **seule et unique adresse IP** qui est celle du cluster.

<u>Sauf information précise,</u> <u>les mêmes manipulations seront à réaliser sur chaque nœud du cluster</u>.

### Travail à faire

# Pré-requis : THO-WEB doit être upgradée vers une distribution Debian 10 « Buster »

- 1. Vérifier votre version de Debian : lsb release -a
- 2. Démarrer la machine virtuelle « THO-WEB » et renommer en « THO-WEB1 ».
- 3. Vérifier votre connexion effective avec les ressources sur Internet...

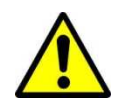

- 4. Vérifier le fichier « sources.list » et <u>mettre à jour</u> le serveur.
- 5. Vérifier la présence d'un analyseur de trame : aptitude search tcpdump
- 6. Installer un gestionnaire de daemons : aptitude install sysv-rc-conf

La commande « sysv-rc-conf » vous permet de choisir les services ou daemons qui démarre à l'initialisation du système (en fonction du « runlevel »).

7. Installer les paquets pour synchroniser les machines : aptitude install ntp ntpdate

Par défaut les serveurs de temps sont configurés ainsi : ntpg -p

| remote           | refid           | st | t     | when | poll | reach | delay  | offset  | jitter |
|------------------|-----------------|----|-------|------|------|-------|--------|---------|--------|
| *wint.smersh.fr  | 193.204.114.233 | 2  | <br>u | 1    | 64   | 377   | 63.527 | -8.640  | 25.353 |
| +ntp0.dillydally | 192.93.2.20     | 2  | u     | 5    | 64   | 377   | 49.592 | -5.977  | 35.081 |
| +obelix.gegeweb. | 212.37.192.31   | 3  | u     | 6    | 64   | 377   | 45.084 | -7.332  | 28.052 |
| +sysprod.libfy.c | 192.93.2.20     | 2  | u     | 7    | 64   | 177   | 53.038 | -10.434 | 27.474 |

Si vous souhaitez changer de serveurs de temps, voir le fichier de configuration : /etc/ntp.conf

8. Renseigner le fichier hosts :

| e           |           |
|-------------|-----------|
| 127.0.0.1   | localhost |
| 192.168.X.X | THO-WEB1  |
| 192.168.X.X | THO-WEB2  |

- 9. Installer HEARTBEAT : apt-get install heartbeat
- 10. Vérifier le statut du service web sur les 2 nœuds du cluster : /etc/init.d/apache2 status
- 11. Désactiver le démarrage et l'arrêt du service web par le système : sysv-rc-conf En effet, désormais c'est HeartBeat qui gèrera le daemon.
- 12. Créer une simple page PHP « tholdi.php » (dans /var/www ou /var/www/ : voir votre configuration « virtual host » dans apache2) :

```
<HTML>
<HEAD><TITLE>HeartBeat</TITLE></HEAD>
<BODY>
<Php
    echo date('d M Y');
    echo '<h1>Actuellement sur '.strtoupper(gethostname()).'</h1>';
    echo 'IP: </strong>'.$_SERVER['SERVER_ADDR'].'</strong>cbr>';
    echo 'dossier: </strong>'.$_SERVER['DOCUMENT_ROOT'].'</strong>';
</BODY>
</HTML>
```

Les répertoires et fichiers de Heartbeat que nous allons utiliser ou modifier, sont les suivants :<sup>2</sup>

/etc/ha.d/\_\_\_\_ressources.d/ COM |\_\_\_\_ha.cf COM |\_\_\_\_haresources COM |\_\_\_\_authkeys fich

contient les scripts des services manipulés par HeartBeat configuration générale configuration des actions demandées à HeartBeat fichier contenant le mot de passe et son format de chiffrement

13. Créer le fichier /etc/ha.d/ha.cf

| bcast         | eth0              |
|---------------|-------------------|
| debugfile     | /var/log/ha-debug |
| logfile       | /var/log/ha-log   |
| logfacility   | none              |
| keepalive     | 2                 |
| deadtime      | 10                |
| warntime      | 6                 |
| initdead      | 60                |
| udpport       | 694               |
| node          | tho-web1          |
| node          | tho-web2          |
| auto failback | on                |

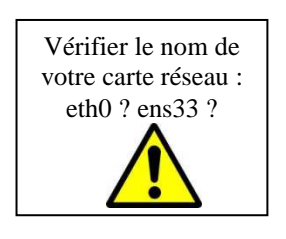

Maintenant, nous allons définir le <u>nœud maître</u>, l'adresse <u>IP du cluster</u> et le <u>service</u> devant être assurés.

14. Mettre en place l'adresse IP du cluster : nano /etc/ha.d/haresources

tho-web1IPaddr::192.168.0.X/29/eth0:0 apache2
tho-web1MailTo::sip@tholdi.com

15. Mettre le chiffrement : nano /etc/ha.d/authkeys

auth 3 3 md5 azerty

16. Modifier les permissions sur le fichier : chmod 600 /etc/ha.d/authkeys

<sup>2</sup> Voir annexe 1 : HeartBeat.

```
M:\BTS SIO v2.0\SIO2\LABO\PPE4\B2-TP-HeartBeat-DRBD-THOLDI-sansvisio.docx
```

17. Arrêter la machine virtuelle.

### 18. Cloner la machine vers la machine « THO-WEB2 ».

19. Démarrer la machine « THO-WEB2 » :

- Modifier son nom d'hôte : /etc/hostname et /etc/hosts
- modifier son interface réseau, par exemple 192.168.X.X/29

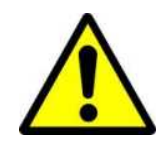

Attention : la présence d'une nouvelle machine dans la DMZ peut remettre en cause votre stratégie d'adressage IP. Cela pourra également remettre en cause vos stratégies de règles de pare-feu sur PfSense ! *Il faut retenir que seule l'adresse IP du cluster restera connue des clients web. En revanche les 2 machines du cluster conservent leur propre adresse IP pour accéder aux ressources de THOLDI (DNS, GLPI, Nagios...).* 

- 20. Redémarrer les 2 machines.
- 21. Vérifier le statut des services sur chaque nœud : /etc/init.d/heartbeat status

22. Analyser les processus en cours : ps axf | grep heartbeat

| root@tho-web2:~# ps | axf   grep heartbeat                         |
|---------------------|----------------------------------------------|
| 4098 pts/2 S+       | 0:00   \_ grep heartbeat                     |
| 4048 ? SLs          | 0:00 heartbeat: master control process       |
| 4052 ? SL           | 0:00 \_ heartbeat: FIFO reader               |
| 4053 ? SL           | 0:00 $\$ heartbeat: write: bcast eth0        |
| 4054 ? SL           | 0:00 $\setminus$ heartbeat: read: bcast eth0 |
|                     |                                              |

- 23. Observer les interfaces réseau sur THO-WEB1 : ifconfig
- eth0:0 Link encap:Ethernet HWaddr 00:0c:29:2e:c9:35 inet addr:192.168.X.X Bcast:192.168.X.X Mask:255.255.255.248 UP BROADCAST RUNNING MULTICAST MTU:1500 Metric:1

#### 24. Réaliser une capture de trame sur THO-WEB1 : tcpdump -c 1 -X -i eth0 port 694

| 19:33:56.556352 | IP the            | o-web2 | 2.tho | Ldi.co | om.539 | 932 > | 192.3 | 168.0. | 7.694: | UD₽,          | length  | 298 |
|-----------------|-------------------|--------|-------|--------|--------|-------|-------|--------|--------|---------------|---------|-----|
| 0x0000:         | 4500              | 0146   | 0c0b  | 4000   | 4011   | ac3f  | c0a8  | 0005   | EF.    | .0.0.         | . ?     |     |
| 0x0010:         | c0a8              | 0007   | d2ac  | 02b6   | 0132   | 1c92  | 2323  | 230a   |        | 2             | ###     |     |
| 0x0020:         | 3131              | 3a28   | 3029  | 743d   | 7374   | 6174  | 7573  | 2c31   | 11:(0  | )t= <b>st</b> | atus,1  |     |
| 0x0030:         | 323a              | 2830   | 2973  | 743d   | 6163   | 7469  | 7665  | 2c31   | 2:(0)  | st= <b>ac</b> | tive,1  |     |
| 0x0040:         | 303a              | 2830   | 2964  | 743d   | 3237   | 3130  | 2c31  | 333a   | 0:(0)  | dt=27         | 10,13:  | · \ |
| 0x0050:         | 2830              | 2970   | 726f  | 746f   | 636f   | 6c3d  | 312c  | 3135   | (0)pr  | otoco         | 1=1,15  |     |
| 0x0060:         | 3a28              | 3029   | 7372  | 633d   | 7468   | 6f2d  | 7765  | 6232   | :(0)s  | rc= <b>th</b> | o-web2  |     |
| 0x0070:         | 2c32              | 373a   | 2831  | 2973   | 7263   | 7575  | 6964  | 3dfd   | ,27:(  | 1)src         | uuid=.  |     |
| 0x0080:         | 6c6a              | 8a9a   | 7845  | 498d   | 4ea6   | 184c  | 270a  | bf2c   | ljx    | EI.N.         | .L',    |     |
| 0x0090:         | 393a              | 2830   | 2973  | 6571   | 3d35   | 652c  | 3134  | 3a28   | 9:(0)  | seq=5         | e,14:(  |     |
| 0x00a0:         | 3029              | 6867   | 3d35  | 3837   | 3637   | 3966  | 312c  | 3134   | 0) hg= | 58767         | 9f1,14  |     |
| 0x00b0:         | 3a28              | 3029   | 7473  | 3d35   | 3837   | 3637  | 6139  | 342c   | :(0)   | c=587         | 67294,  |     |
| 0x00c0:         | 3331              | 3a28   | 3029  | 6c64   | 3d30   | 2e30  | 3020  | 302e   | 31:(0  | )ld=0         | .00.0.  |     |
| 0x00d0:         | 3031              | 2030   | 2e30  | 3520   | 312f   | 3130  | 3320  | 3336   | 01.0.  | 05.1/         | 103.36  |     |
| 0x00e0:         | 3432              | 2c38   | 3a28  | 3029   | 7474   | 6c3d  | 332c  | 3432   | 42,8:  | (0)tt         | 1=3,42  |     |
| 0x00f0:         | 3a28              | 3029   | 6175  | 7468   | 3d33   | 2061  | 6239  | 6663   | :(0)a  | uth=3         | .ab9fc  |     |
| 0x0100:         | 3937              | 6335   | 3138  | 3764   | 3564   | 6233  | 3038  | 6664   | 97c51  | 87d5d         | b308fd  |     |
| 0x0110:         | 3363              | 3036   | 3239  | 3639   | 3661   | 612c  | 2525  | 250a   | 3c062  | 9696a         | a, %%%. |     |
| 0x0120:         | 3334              | 3a33   | 2035  | 3634   | 3564   | 3732  | 3962  | 3830   | 34:3.  | 5645d         | 729b80  |     |
| 0x0130:         | 3061              | 3062   | 6138  | 3738   | 3164   | 3966  | 3032  | 6138   | 0a0ba  | 8781d         | 9f02a8  |     |
| 0x0140:         | 3862              | 3161   | 362c  |        |        |       |       |        | 8b1a6  | ,             |         |     |
| 1 packet captur | 1 packet captured |        |       |        |        |       |       |        |        |               |         |     |
| 3 packets recei | ved by            | filte  | er    |        |        |       |       |        |        |               |         |     |
| 0 packets dropp | ed by             | kernel | L     |        |        |       |       |        |        |               |         |     |

25. Depuis un poste client, accéder au site web par l'adresse virtuelle : http://192.168.X.X/tholdi.php

Éventuellement avec une adresse FQDN, par l'alias <u>http://www.tholdi.com</u> si vous disposez de l'enregistrement auprès du service DNS.

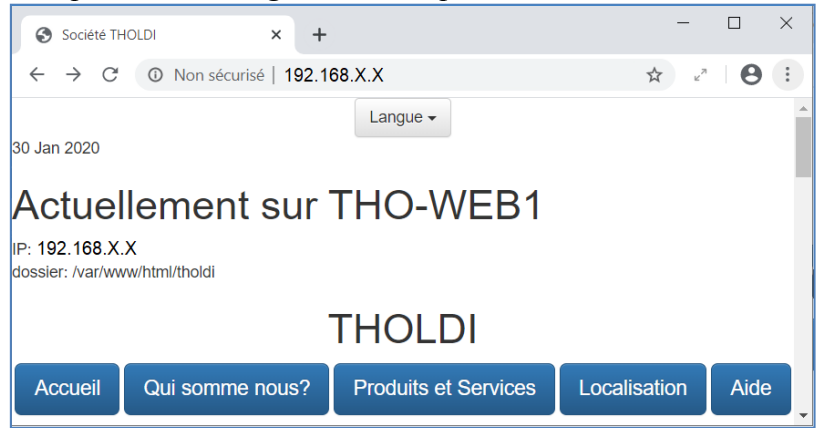

- 26. Déclencher une panne sur le serveur primaire THO-WEB1 : arrêt de la machine !
  - Accéder à nouveau au site web : <u>http://192.168.X.X/tholdi.php</u>

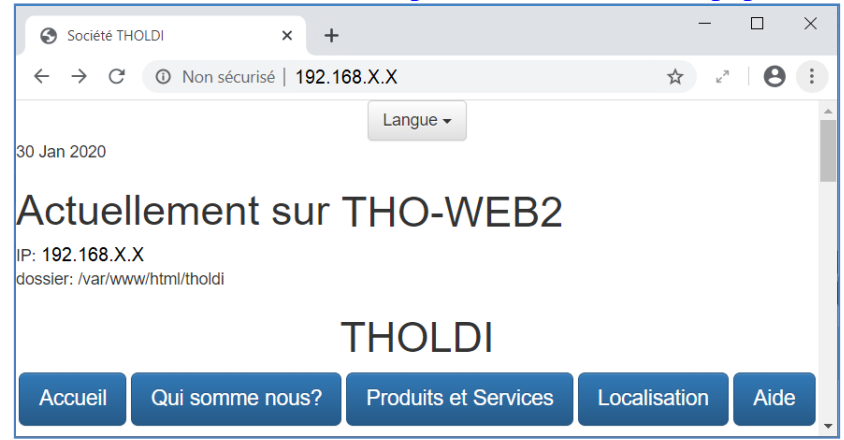

- Observer les interfaces réseau sur THO-WEB2 : ifconfig
- Observer le statut du service sur THO-WEB1 et THO-WEB2 : service apache2 status
- Consulter les journaux « heartbeat »: tail -30 /var/log/ha-log

Feb 02 19:36:49 tho-web2 heartbeat; [1185]; info: Received shutdown notice from 'tho-web1'. Feb 02 19:36:49 tho-web2 heartbeat: [1185]: info: Resources being acquired from tho-web1. Feb 02 19:36:49 tho-web2 heartbeat: [3360]: info: acquire local HA resources (standby). Feb 02 19:36:49 tho-web2 heartbeat: [3361]: info: No local resources [/usr/share/heartbeat/ResourceManager listkeys tho-web2] to acquire. Feb 02 19:36:49 tho-web2 heartbeat: [3360]: info: local HA resource acquisition completed (standby). Feb 02 19:36:49 tho-web2 heartbeat: [1185]: info: Standby resource acquisition done [foreign]. 2020/02/02\_19:36:49 harc(default)[3386]: info: Running /etc/ha.d//rc.d/status status 2020/02/02\_19:36:49 mach\_down(default)[3400]: info: Taking over resource group IPaddr::192.168.10.13/29/eth0:0 2020/02/02\_19:36:49 ResourceManager(default)[3424]: info: Acquiring resource group: tho-web1 [Paddr::192.168.10.13/29/eth0:0 apache2 2020/02/02\_19:36:49 /usr/lib/ocf/resource.d//heartbeat/IPaddr(IPaddr\_192.168.10.13)[3450]: INFO: Resource is stopped 2020/02/02\_19:36:49 ResourceManager(default)[3424]: info: Running /etc/ha.d//resource.d/IPaddr 192.168.10.13/29/eth0:0 start 2020/02/02\_19:36:49 IPaddr(IPaddr\_192.168.10.13)[3537]: INFO: Using calculated netmask for 192.168.10.13: 255.255.248 2020/02/02\_19:36:49 IPaddr(IPaddr\_192.168.10.13)[3537]: INFO: eval ifconfig eth0:0 192.168.10.13 netmask 255.255.255.248 broadcast 192.168.10.15 2020/02/02\_19:36:49 /usr/lib/ocf/resource.d//heartbeat/IPaddr(IPaddr\_192.168.10.13)[3513]: INFO: Success 2020/02/02\_19:36:49 ResourceManager(default)[3424]: info: Running /etc/init.d/apache2 start 2020/02/02\_19:36:49 mach\_down(default)[3400]: info: /usr/share/heartbeat/mach\_down: nice\_failback: foreign resources acquired 2020/02/02 19:36:49 mach down(default)[3400]: info: mach down takeover complete for node tho-web1. Feb 02 19:36:49 tho-web2 heartbeat: [1185]: info: mach down takeover complete. Feb 02 19:37:01 tho-web2 heartbeat: [1185]: WARN: node tho-web1: is dead Feb 02 19:37:01 tho-web2 heartbeat: [1185]: info: Dead node tho-web1 gave up resources. Feb 02 19:37:01 tho-web2 heartbeat: [1185]: info: Link tho-web1:eth0 dead.

### 27. Redémarrer la machine THO-WEB1.

- Accéder à nouveau au site web : <u>http://192.168.X.X/tholdi.php</u>
- Observer le statut du service web sur THO-WEB1 et THO-WEB2
- Consulter les journaux « heartbeat ».
- Consulter les emails de l'utilisateur déclaré dans haresources

### 3. LA RÉPLICATION DES DONNÉES EN RÉSEAU AVEC DRBD.

« **Distributed Replicated Block Device** » est une architecture de stockage distribuée permettant la réplication de disques (ou d'autres blocs : partitions, volumes logiques, etc...) entre 2 machines en réseau.

DRBD est un logiciel libre pour GNU/Linux, réalisé par la société Linbit.

DRBD est composé d'un module noyau, d'outils d'administration en espace utilisateur ainsi que de scripts shell.

La **réplication** des données se fait:

- En temps réel : en permanence, pendant que les applications modifient les données présentes sur le périphérique
- De façon **transparente** : les applications qui stockent leur données sur le périphérique répliqué n'ont pas conscience que ces données sont en fait stockées sur plusieurs ordinateurs
- De façon **synchrone**, ou **asynchrone** : en fonctionnement synchrone, une application qui déclenche une écriture de donnée est notifiée de la fin de l'opération seulement après que l'écriture a été effectuée sur tous les serveurs, alors qu'en fonctionnement asynchrone, la notification se fait après que la donnée a été écrite localement, mais avant la propagation de la donnée.

DRBD ajoute une couche logique de périphériques (nommée /dev/drbdX, ou X est le numéro de périphérique mineur) au dessus de la couche logique locale des périphériques existante sur les machines participantes au cluster.

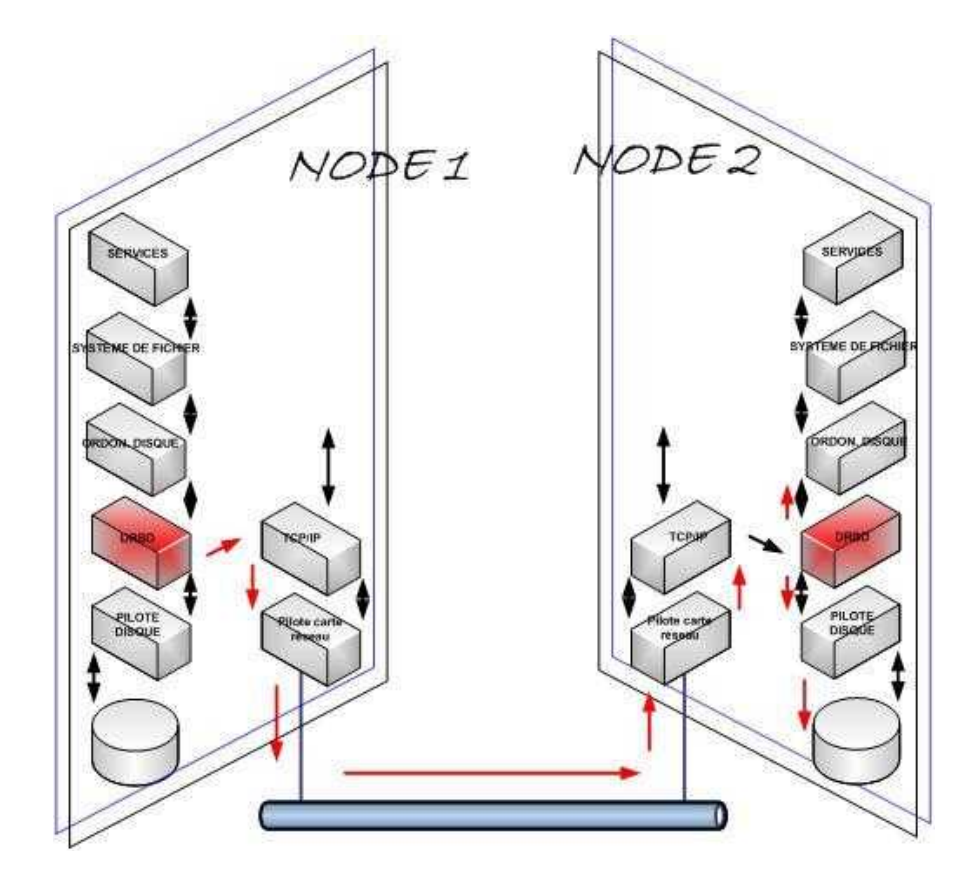

Les écritures sur la machine primaire sont transférées sur le périphérique de bas niveau et sont simultanément propagées à la machine secondaire.

Le nœud secondaire transfère ensuite les données à son périphérique de bas niveau correspondant. Toutes les lectures sont effectuées localement.

En cas de défaillance du nœud primaire, un processus de gestion de cluster promeut le nœud secondaire dans un état primaire.

Cette transition peut requérir une vérification subséquente de l'intégrité du système de fichier, empilé au sommet de DRBD, par le biais d'une vérification du système de fichiers ou d'un rejeu de journal.

Quand l'ancien nœud primaire défaillant revient, le système peut (ou peut ne pas) l'élever à nouveau à un niveau primaire, après une synchronisation des données du périphérique.

L'algorithme de synchronisation de DRBD est efficace dans le sens ou seuls les blocs qui ont changé durant la panne doivent être resynchronisés, plutôt que le périphérique entièrement.

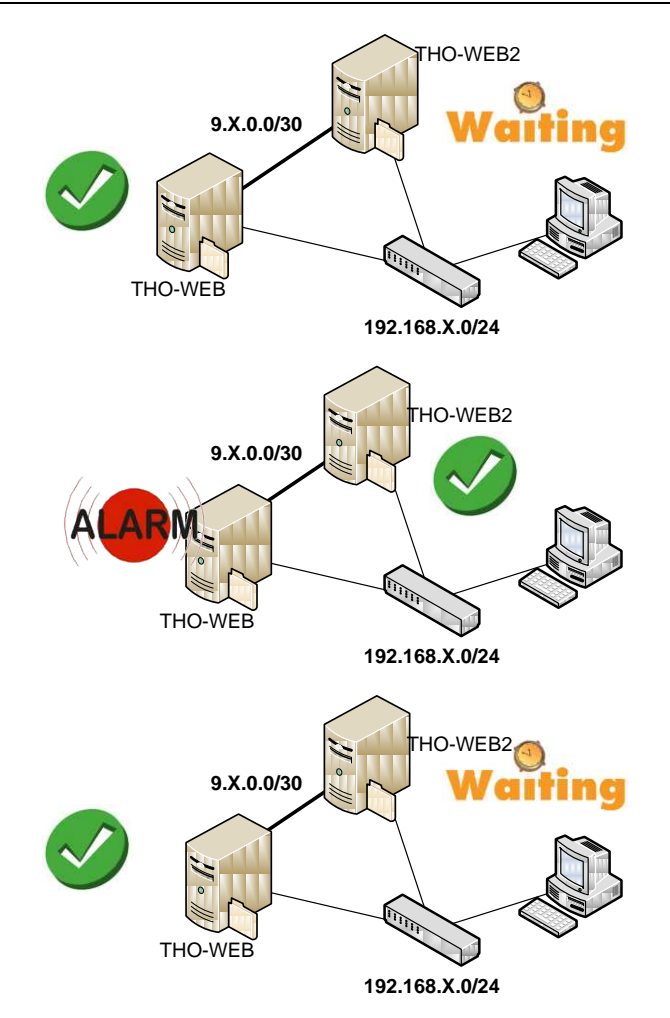

### Travail à faire

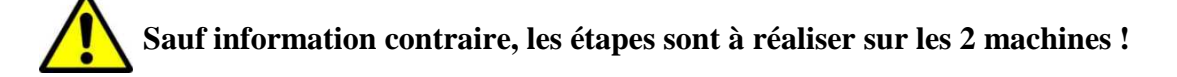

- 1. Arrêter les machines.
- 2. Ajouter un nouveau disque dur de 1GB sur chaque machine.
- 3. Installer une seconde carte réseau en « VMnetX » sur chaque machine pour dédier une liaison réseau à la réplication DRBD (**9.X**.0.0/30).
- 4. Redémarrer les machines.
- 5. Configurer les nouvelles interfaces « eth1 » sur le réseau « VMnetX » en 9.<u>X</u>.0.0/30 et ajouter les associations (THO-WEB1 et THO-WEB2) dans les fichiers /etc/hosts.
- 6. Créer une nouvelle partition dédiée à DRBD : fdisk /dev/sd[x] (par exemple sdb pour un 2<sup>ème</sup> disque) avec le système de fichiers « ext4 » (83) :

| Device Boot | Start | End | Blocks   | Id | System |
|-------------|-------|-----|----------|----|--------|
| /dev/sdb1   | 1     | 130 | 1044193+ | 83 | Linux  |

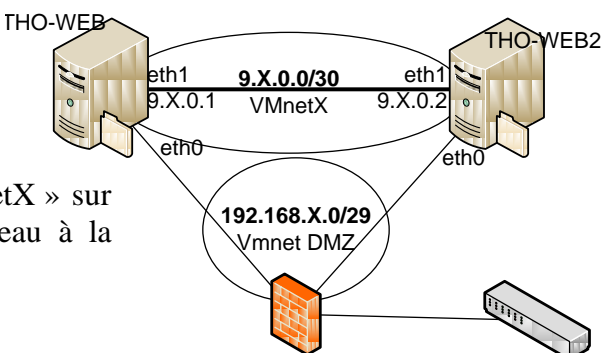

- 7. Installer le paquet pour drbd :
- # aptitude install drbd-utils
- 8. Charger le module drbd :
- # modprobe drbd
- # lsmod | grep drbd

9. Ajouter le module à charger à chaque démarrage dans le fichier /etc/modules

# echo drbd >> /etc/modules
# sysv-rc-conf

| SysV Runlev | el Config | -: stop | o service | =/+: st | art servi | ce h: he | lp q: qu | iit |
|-------------|-----------|---------|-----------|---------|-----------|----------|----------|-----|
| service     | 1         | 2       | 3         | 4       | 5         | 0        | 6        | S   |
| drbd        | [ ]       | [X]     | [X]       | [X]     | [X]       | []       | []       |     |

### 10. Configurer DRBD:

/etc/drbd.conf :

```
include "drbd.d/global_common.conf";
include "drbd.d/*.res";
```

/etc/drbd.d/global\_common.conf : trouver et modifier les lignes suivantes...

```
startup {
    wfc-timeout 1;
    degr-wfc-timeout 1;
}
```

/etc/drbd.d/data.res : créer le fichier pour déclarer la ressource « webstore »

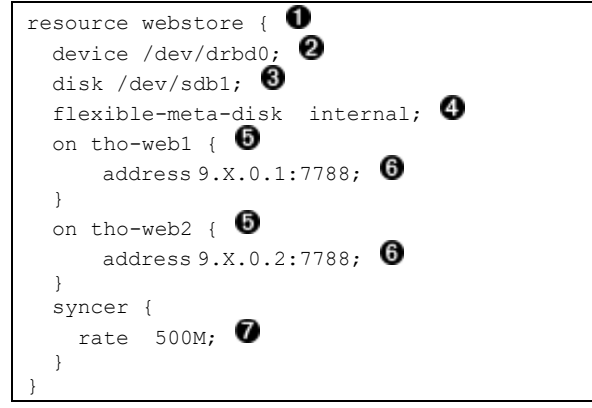

| 0 | Nom de la ressource. Il est recommandé d'utiliser des noms de ressources comme data, r1,             |
|---|----------------------------------------------------------------------------------------------------|
|   | etc.                                                                                                 |
| 0 | Le nom du périphérique pour DRBD et son numéro mineur.                                               |
|   | Dans l'exemple ci-dessus, le nom de nœud de périphérique, tel que créé avec udev, est référencé      |
|   | (/dev/drbd0, où data représente le nom de la ressource).                                             |
|   | Pour cet usage, vous devez avoir le paquet drbd-udev installé.                                       |
|   | Alternativement, omettez le nom du nœud périphérique dans la configuration et l'utilisation de la    |
|   | ligne suivante à la place :device minor 0                                                            |
| 8 | Le dispositif qui est répliqué entre les nœuds. Dans cet exemple, les dispositifs sont les mêmes sur |
|   | les deux nœuds. Si vous avez besoin de différents périphériques, déplacer le paramètre de disk       |
|   | dans la section on.                                                                                  |
| 0 | Le paramètre méta-disk contient généralement la valeur interne, mais il est possible de              |
|   | spécifier un périphérique explicite pour contenir les métadonnées.                                   |
| 6 | La section on contient le nom d'hôte d'un nœud.                                                      |
| 0 | L'adresse IP et le numéro de port du nœud correspondant. Chaque ressource a besoin d'un port         |
|   | individuel, en commençant généralement par 7788.                                                     |
| 0 | Le taux de synchronisation. Réglez-le à 1/3 de votre bande passante. Il ne limite que la             |
|   | resynchronisation, pas le miroir.                                                                    |

11. Initialiser les métadonnées, création de la ressource « webstore » :

root@tho-web1:~# drbdadm -- --ignore-sanity-checks create-md webstore
 initializing activity log
 initializing bitmap (32 KB) to all zero
 Writing meta data...
 New drbd meta data block successfully created.

12. Redémarrer le démon drbd sur les deux serveurs : service drbd restart

13. Déclarer le serveur « maitre » : **uniquement sur THO-WEB1** (n°1)

```
root@THO-WEB1:~# drbdadm -- --overwrite-data-of-peer primary webstore
```

14. Vérifier en continu l'état de DRBD sur THO-WEB2 : commande « watch »<sup>3</sup>

La synchronisation (réplication) peut être longue, en fonction de la taille du volume...

```
tho-web2: Wed Jan 29 20:03:11 2020
 Every 2.0s: cat /proc/drbd
           version: 8.4.10 (api:1/proto:86-101)
           srcversion: 15055BDD6F0D23278182874
            0: cs:SyncTarget ro:Secondary/Primary ds:Inconsistent/UpToDate C r----
               ns:0 nr:57456 dw:57456 dr:0 al:8 bm:0 lo:0 pe:0 ua:0 ap:0 ep:1 wo:f oos:990028
                   [>....] sync'ed: 5.9% (990028/1047484)K
                   finish: 0:03:26 speed: 4,788 (4,788) want: 9,480 K/sec
(...)
           version: 8.4.10 (api:1/proto:86-101)
           srcversion: 15055BDD6F0D23278182874
            0: cs:SyncTarget ro:Secondary/Primary ds:Inconsistent/UpToDate C r----
               ns:0 nr:186096 dw:186096 dr:0 al:8 bm:0 lo:0 pe:0 ua:0 ap:0 ep:1 wo:f oos:861388
                   [==>....] sync'ed: 18.0% (861388/1047484)K
                   finish: 0:01:29 speed: 9,580 (8,456) want: 17,160 K/sec
(...)
           version: 8.4.10 (api:1/proto:86-101)
           srcversion: 15055BDD6F0D23278182874
            0: cs:SyncTarget ro:Secondary/Primary ds:Inconsistent/UpToDate C r----
               ns:0 nr:797784 dw:797784 dr:0 al:8 bm:0 lo:0 pe:0 ua:0 ap:0 ep:1 wo:f oos:249700
                   [======>....] sync'ed: 76.6% (249700/1047484)K
                   finish: 0:00:08 speed: 27,464 (17,340) want: 35,640 K/sec
(...)
           version: 8.4.10 (api:1/proto:86-101)
           srcversion: 15055BDD6F0D23278182874
            0: cs:Connected ro:Secondary/Primary ds:UpToDate/UpToDate Cr----
               ns:0 nr:1047484 dw:1047484 dr:0 al.e bm:0 lo:0 pe:0 us.0 ap:0 ep:1 wo:f oos:0
```

15. Vérifier l'état de DRBD :

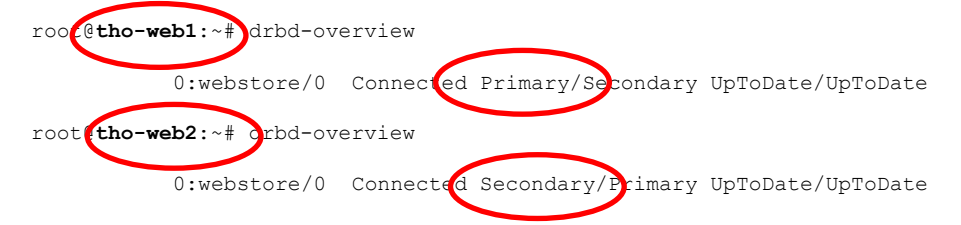

 $M: \verb|BTS SIO v2.0|\verb|SIO2|LABO|PPE4|B2-TP-HeartBeat-DRBD-THOLDI-sansvisio.docx||BTS SIO v2.0|SIO2|LABO|PPE4|B2-TP-HeartBeat-DRBD-THOLDI-sansvisio.docx||BTS SIO v2.0|SIO2|LABO|PPE4|B2-TP-HeartBeat-DRBD-THOLDI-sansvisio.docx||BTS SIO v2.0|SIO2|LABO|PPE4|B2-TP-HeartBeat-DRBD-THOLDI-sansvisio.docx||BTS SIO v2.0|SIO2|LABO|PPE4|B2-TP-HeartBeat-DRBD-THOLDI-sansvisio.docx||BTS SIO v2.0|SIO2|LABO|PPE4|B2-TP-HeartBeat-DRBD-THOLDI-sansvisio.docx||BTS SIO v2.0|SIO2|LABO|PPE4|B2-TP-HeartBeat-DRBD-THOLDI-sansvisio.docx||BTS SIO v2.0|SIO2|LABO|PPE4|B2-TP-HeartBeat-DRBD-THOLDI-sansvisio.docx||BTS SIO v2.0|SIO2|LABO|PPE4|B2-TP-HeartBeat-DRBD-THOLDI-sansvisio.docx||BTS SIO v2.0|SIO2||BTS SIO v2.0|SIO2||BTS SIO v2.0|SIO2||BTS SIO v2.0|SIO2||BTS SIO v2.0|SIO2||BTS SIO v2.0|SIO2||BTS SIO v2.0|SIO2||BTS SIO v2.0|SIO2||BTS SIO v2.0|SIO2||BTS SIO v2.0|SIO2||BTS SIO v2.0|SIO2||BTS SIO v2.0|SIO2||BTS SIO v2.0|SIO2||BTS SIO v2.0|SIO2||BTS SIO v2.0|SIO2||BTS SIO v2.0|SIO2||BTS SIO v2.0|SIO2||BTS SIO v2.0|SIO2||BTS SIO v2.0|SIO2||BTS SIO v2.0|SIO2||BTS SIO v2.0|SIO2||BTS SIO v2.0|SIO2||BTS SIO v2.0|SIO2||BTS SIO v2.0|SIO2||BTS SIO v2.0|SIO2||BTS SIO v2.0|SIO2||BTS SIO v2.0|SIO2||BTS SIO v2.0|SIO2||BTS SIO v2.0|SIO2||BTS SIO v2.0|SIO2||BTS SIO v2.0|SIO2||BTS SIO v2.0|SIO2||BTS SIO v2.0|SIO2||BTS SIO v2.0|SIO2||BTS SIO v2.0|SIO2||BTS SIO v2.0|SIO2||BTS SIO v2.0|SIO2||BTS SIO v2.0|SIO2||BTS SIO v2.0|SIO2||BTS SIO v2.0|SIO2||BTS SIO v2.0|SIO2||BTS SIO v2.0|SIO2||BTS SIO v2.0|SIO2||BTS SIO v2.0|SIO2||BTS SIO v2.0|SIO2||BTS SIO v2.0|SIO2||BTS SIO v2.0|SIO2||BTS SIO v2.0|SIO2||BTS SIO v2.0|SIO2||BTS SIO v2.0|SIO2||BTS SIO v2.0|SIO2||BTS SIO v2.0|SIO2||BTS SIO v2.0|SIO2||BTS SIO v2.0|SIO2||BTS SIO v2.0|SIO2||BTS SIO v2.0|SIO2||BTS SIO v2.0|SIO2||BTS SIO v2.0|SIO2||BTS SIO v2.0|SIO2||BTS SIO v2.0|SIO2||BTS SIO v2.0|SIO2||BTS SIO v2.0|SIO2||BTS SIO v2.0|SIO2||BTS SIO v2.0|SIO2||BTS SIO v2.0|SIO2||BTS SIO v2.0|SIO2||BTS SIO v2.0|SIO2||BTS SIO v2.0|SIO2||BTS SIO v2.0|SIO2||BTS SIO v2.0|SIO2||BTS SIO v2.0|SIO2||BTS SIO v2.0|SIO2||BTS SIO v2.0|SIO2||BT$ 

16. Vérifier l'état de DRBD à la fin de la synchronisation :

| root@tho-web2:~# service drbd status                                          |
|-------------------------------------------------------------------------------|
| • drbd.service - LSB: Control DRBD resources.                                 |
| Loaded: loaded (/etc/init.d/drbd; generated)                                  |
| Active: active (exited) since Thu 2020-01-30 10:20:53 CET; 17s ago            |
| Docs: man:systemd-sysv-generator(8)                                           |
| Process: 534 ExecStart=/etc/init.d/drbd start (code=exited, status=0/SUCCESS) |
|                                                                               |
| Jan 30 10:20:52 tho-web2 drbd[534]: Starting DRBD resources:                  |
| Jan 30 10:20:52 tho-web2 drbd[534]: 🖌 create res: webstore                    |
| Jan 30 10:20:52 tho-web2 drbd[534]: prepare disk: webstore                    |
| Jan 30 10:20:52 tho-web2 drbd[534]: ddjust disk: webstore                     |
| Jan 30 10:20:52 tho-web2 drbd[534]: 🔪 adjust net: webstore 🧹                  |
| Jan 30 10:20:52 tho-web2 drbd[534]: ]                                         |

18. Créer, sur chaque serveur, le point de montage pour DRBD : mkdir /var/webstore

/dev/drbd0: clean, 11/65536 files, 8859/261871 blocks

19. Monter le système de fichier à utiliser : mount /dev/drbd0 /var/webstore

20. Vérifier le montage de l'arboresence sur le support disque :

root@tho-web1:~# mount
/dev/drbd0 on /var/webstore type ext4 (rw,relatime,data=ordered)
root@tho-web1:~# df -h | grep drbd
/dev/drbd0 991M 1.3M 923M 1% /var/webstore

21. Vérifier à nouveau le statut du service :

root@tho-web1:~# drbd-overview
NOTE: drbd-overview will be deprecated soon.
Please consider using drbdtop.
0:webstore/0 Connected Primary/Secondary UpToDate/UpToDate /var/webstore
ext4 991M 2.6M 922M 1%

22. Modifier le Virtual Host de apache pour indiquer le nouveau répertoire de stockage par défaut des pages web (DocumentRoot) vers /var/webstore

# nano /etc/apache2/sites-available/000-default.conf

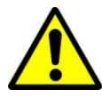

Selon votre configuration Apache2, vous devrez peut être modifier les permissions d'accès au répertoire des pages web :

# nano /etc/apache2.conf

| []                                                                                                    |
|----------------------------------------------------------------------------------------------------|
| <pre># Sets the default security model of the Apache2 HTTPD server. It does<br/># not allow access to the root filesystem outside of /usr/share and /var/www.<br/># The former is used by web applications packaged in Debian,<br/># the latter may be used for local directories served by the web server. If<br/># your system is serving content from a sub-directory in /srv you must allow<br/># access here, or in any related virtual host.</pre> |
| <directory></directory>                                                                                                    |
| Options FollowSymLinks                                                                                                    |
| AllowOverride None                                                                                                    |
| # à modifier                                                                                                    |
| # Require all denied                                                                                                    |
| Require all granted                                                                                                    |
|                                                                                                    |

23. Réaliser une modification du site web uniquement sur le serveur primaire THO-WEB1 :

```
echo '<br>dernière modifcation: </strong>'.date("d F Y H:i:s.",filemtime("index.php")).'</strong>';
```

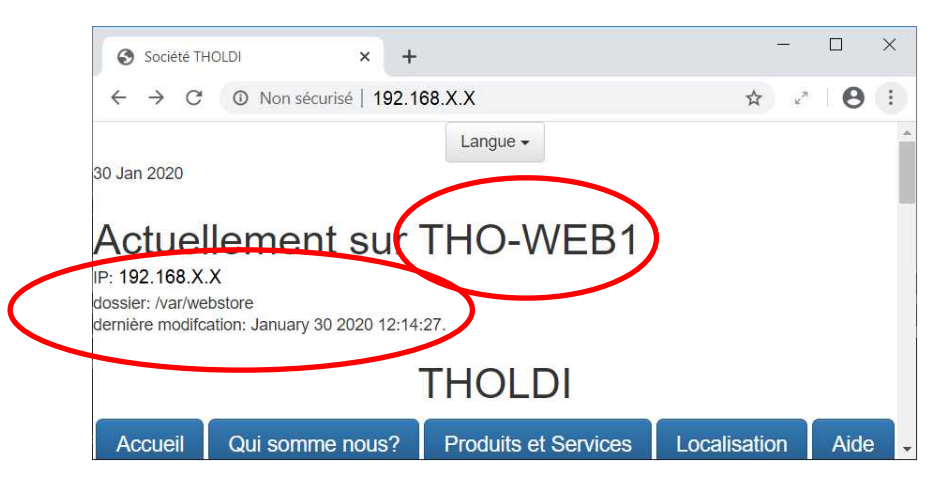

La modification est faite sur THO-WEB1,

Il faudra constater que la réplication s'est bien faite sur THO-WEB2

- 24. Copier la page de test de /var/www/html/tholdi.php vers /var/webstore/.
- 25. Modifier le fichier /etc/ha.d/haresources de **HeartBeat** pour prendre en compte le montage du volume DRBD (sur chaque serveur[nœud]) :

tho-web1 IPaddr::192.168.X.X/29/eth0:0 drbddisk::webstore Filesystem::/dev/drbd0::/var/webstore::ext4
apache2
tho-web1 MailTo::sip@tholdi.com

### 4. RÉALISATION DES TESTS DE HAUTE DISPONIBILITÉ DES SERVICES ET DES DONNÉES

- 1. Redémarrer les 2 nœuds du cluster.
- 2. Afficher les volumes montés : # df -h

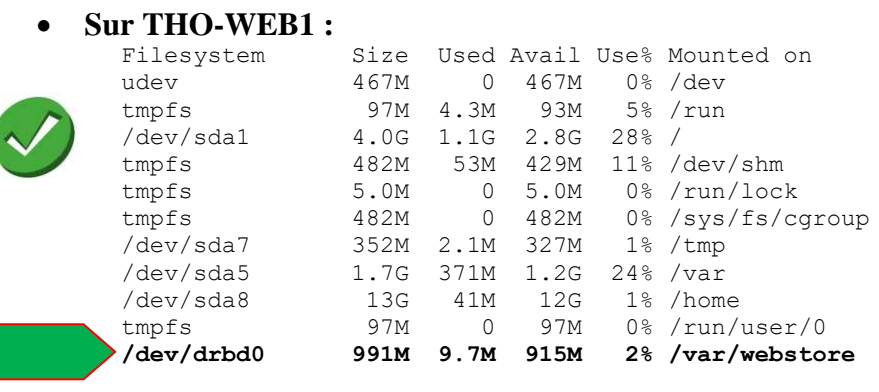

### • Sur THO-WEB2 :

|     | Filesystem | Size | Used | Avail | Use% | Mounted on     |
|-----|------------|------|------|-------|------|----------------|
|     | udev       | 467M | 0    | 467M  | 0%   | /dev           |
|     | tmpfs      | 97M  | 4.3M | 93M   | 5%   | /run           |
|     | /dev/sda1  | 4.0G | 1.1G | 2.8G  | 28%  | /              |
|     | tmpfs      | 482M | 53M  | 429M  | 11%  | /dev/shm       |
|     | tmpfs      | 5.0M | 0    | 5.0M  | 0 %  | /run/lock      |
|     | tmpfs      | 482M | 0    | 482M  | 0 %  | /sys/fs/cgroup |
|     | /dev/sda8  | 13G  | 41M  | 12G   | 1%   | /home          |
|     | /dev/sda7  | 352M | 2.1M | 327M  | 1%   | /tmp           |
| Ing | /dev/sda5  | 1.7G | 371M | 1.2G  | 24%  | /var           |
| -   | tmpfs      | 97M  | 0    | 97M   | 0 %  | /run/user/0    |
|     |            |      |      |       |      |                |

3. Vérifier l'état de la réplication DRBD : # drbd-overview

# • Sur THO-WEB1 :

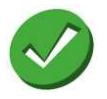

0:webstore/0 Connected Primary/Secondary UpToDate/UpToDate /var/webstore ext4 991M 1.3M 923M 1%

### Sur THO-WEB2 :

0:webstore/0 Connected Secondary/Primary UpToDate/UpToDate

4. Accéder au site web, à partir d'un poste client (adresse virtuelle) : http://192.168.X.X/tholdi.php

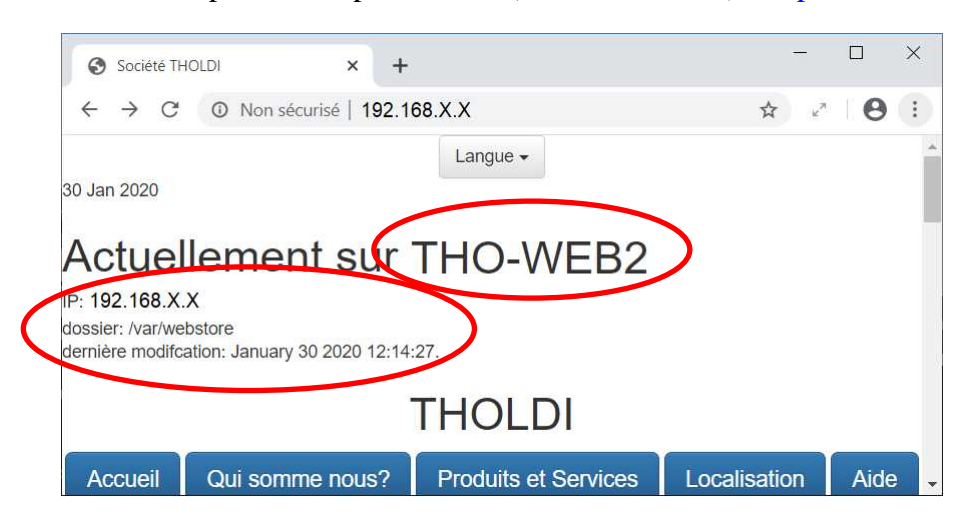

5. Observer les échanges entre les 2 nœuds :

```
root@tho-web2:~# tcpdump -c 1 -X -i eth0 port 7788
       tcpdump: verbose output suppressed, use -v or -vv for full protocol decode
       listening on eth0, link-type EN10MB (Ethernet), capture size 262144 bytes
       11:59:12.354243 IP tho-web1.48945 > tho-web2.7788: Flags [P.], seq
       423432836:423432852, ack 1245156631, win 229, options [nop,nop,TS val 1914501277 ecr
       1737407188], length 16
               0x0000: 4500 0044 d12d 4000 4006 d424 c0a8 0a08 E..D.-@.@..$....
               0x0010: c0a8 0a09 bf31 1e6c 193d 1284 4a37 9517
                                                               0x0020: 8018 00e5 f83e 0000 0101 080a 721c f89d .....>....r...
               0x0030: 678e bad4 8620 ec20 0000 0013 0000 0000 g.....
               0x0040: 0000 0000
                                                               . . . .
       1 packet captured
       3 packets received by filter
       0 packets dropped by kernel
```

- 6. Provoquer une panne sur THO-WEB1 (primaire) : # service heartbeat stop
- 7. Accéder à nouveau au site web, à partir du poste client (adresse virtuelle).

|                               | Société THOLDI                   | × +                       | - 🗆 X               |                |
|-------------------------------|----------------------------------|---------------------------|---------------------|----------------|
|                               | ← → C ③ Non sécurisé             | 192.168.X.X               | * 8:                |                |
|                               | 30 Jan 2020                      | Langue 🗸                  | A                   |                |
|                               | Actuellement :<br>P: 192.168.X.X | sur THO-WEB2              | 2                   | $\checkmark$   |
| $\sim$                        | dossier: /var/webstore           | THOLDI                    |                     |                |
|                               | Accueil Qui somme n              | ous? Produits et Services | s Localisation Aide |                |
| 8. Afficher les volumes mo    | ontés sur THO-V                  | WEB2: # df -h             | grep "drbd"         |                |
| /dev/drbd0                    | 1004M 18                         | BM 936M 2%∕v              | ar/webstore         |                |
| 9. Vérifier l'état de la répl | ication DRBD su                  | ar THO-WEB2: #            | # drbd-overview     |                |
| D:webstore/0 Connected Primar | y/Secondary UpTo                 | Date/UpToDate /var        | r/webstore ext4 991 | м 1.3м 923м 1% |
|                               |                                  |                           |                     |                |

# 10. Consulter les log :

tail /var/log/messages tail /var/log/ha-debug tail /var/log/ha-log edon@THO-WEB1:~\$ mail

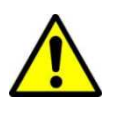

# Pour la réplication DRBD du site « officiel » de THOLDI, il suffira donc de copier le contenu de /var/www/html vers /var/webstore sur le serveur primaire THO-WEB1 (n°1).

Les paramètres d'accès FTP doivent être

éventuellement reconfigurés sur THO-WEB2

# **ANNEXE 1 : HEARTBEAT.**

### Les directives du fichier ha.cf:

| Elément       | Explications                                                                            |  |
|---------------|-----------------------------------------------------------------------------------------|--|
| bcast         | indique l'interface réseau par laquelle on va effectuer la prise de pouls.              |  |
| debugfile     | indique le fichier de débogage à utiliser.                                              |  |
| logfile       | indique le log d'activité à utiliser (à consulter en cas d'erreurs).                    |  |
| logfacility   | indique que l'on utilise la facilité syslog en plus.                                    |  |
| keepalive     | indique le délai entre deux battements de pouls en secondes.                            |  |
| deadtime      | indique le temps nécessaire avant de considérer un nœud comme étant mort.               |  |
| warntime      | indique le délai avant d'envoyer un avertissement pour les pouls en retard.             |  |
|               | indique un deadtime spécifique pour les configurations où le réseau met un              |  |
| initdead      | certain temps à démarrer. initdead est normalement deux fois plus grand                 |  |
|               | que deadtime (au minimum).                                                              |  |
| udpport       | indique le port à utiliser pour la prise de pouls.                                      |  |
| node          | renseigne le nom des machines faisant partie du cluster. Ce nom doit être               |  |
|               | identique à celui retourné par la commande <b>hostname</b> .                            |  |
| auto_failback | indique le comportement à adopter si le <i>node</i> maître revient dans le cluster.     |  |
|               | Si on met la valeur on, lorsque le <i>node</i> maître revient dans le cluster, tout est |  |
|               | transféré sur ce dernier. Si on met la valeur off, les services continuent à            |  |
|               | tourner sur l'esclave même lorsque le maître revient dans le cluster. La                |  |
|               | valeur off permet de faire un retour à la normale manuellement lorsque la               |  |
|               | charge de production est moins importante                                               |  |

# Les directives du fichier haresources

Le fichier haresources nous permet de déclarer, à HeartBeat, les diverses actions à faire si l'autre nœud tombe. Son format est le suivant :  $Nom_1 I^{ere}$ \_machine action 1 action 2 ... action n

Le nom de la 1ère machine est celui du nœud qui est considéré comme le principal.

Les actions sont codifiées, on peut voir les différentes possibilités dans le fichier exemple /usr/share/doc/heartbeat/haresources.gz (fichier à décompresser !)

Voici trois actions principales :

| Machine          | Action                                                 | Explications                                                                                               |
|------------------|--------------------------------------------------------|----------------------------------------------------------------------------------------------------|
| Nom_1ère_machine | service                                                | pour ordonner le démarrage et la<br>surveillance d'un service : par<br>exemple apache2 !                   |
| Nom_1ère_machine | IPaddr::w.x.y.z/mask/interface                         | pour gérer une ip virtuelle.<br>Exemple :<br>IPaddr ::172.31.0.200/26/eth0                                 |
| Nom_1ère_machine | Filesytem::/device ::point_de_montage ::format_fichier | permet de monter des répertoires<br>réseaux partagés.<br>Exemple :<br>Filesystem ::/dev/sda6 ::/mnt ::ext3 |
| Nom_1ère_machine | MailTo::root                                           | permet d'envoyer des mail à un<br>utilisateur.<br>Exemple : MailTo::toto@free.fr                           |

# Le fichier authkeys

Il s'agit ici de créer un mot de passe entre les deux éléments du cluster, il peut être chiffré en en shal ou en md5 par exemple. Par contre le mot de passe est en clair dans le fichier d'où la nécessité de le protéger avec des droits très limités.

| I office .     |                                                                    |
|----------------|--------------------------------------------------------------------|
| auth [N]       | →type d'authentification [N] avec 1 (crc), 2 (sha1), ou 3 (md5)    |
| [N] md5 azerty | $\rightarrow$ on donne le mot de passe azerty avec le type choisi. |

### ANNEXE 2 : COMPLÉMENT DRBD.

### Activation et désactivation des ressources

- Activation des ressources : drbdadm up [nom\_ressource]
- Désactivation des ressources : drbdadm down [nom\_ressource]

Il est possible d'utiliser "all" à la place du nom de ressource pour tout activer ou tout désactiver.

### **Reconfigurer les ressources**

Vous pouvez valider les paramètres qui on été changé dans les fichiers de configuration des ressources sans redémarrer le service.

Il faut effectuer cette commande sur les deux nœuds :

• drbdadm adjust [nom\_ressource]

"all" pour appliquer sur toutes les ressources.

### Changer le rôle d'une ressource

Passer manuellement le rôle d'une ressource de secondaire en primaire (promotion) ou vice versa (rétrogradation), faite ceci en utilisant les commandes suivantes:

- drbdadm primary [nom\_ressource]
- *drbdadm secondary* [nom\_ressource]

# Liens qui peuvent vous aidez:

- DRBD Réplication de disque par le réseau :
- *↑* <u>http://www.octetmalin.net/linux/tutoriels/drbd-distributed-replicated-block-device.php</u>
- DRBD Test de simulation de crash système du Primary
- http://www.octetmalin.net/linux/tutoriels/drbd-test-simulation-crash-systeme-fonctionnement-et 

   reparation.php
- DRBD Afficher et comprendre les différents états des disques
- *^*<sup>⊕</sup> <u>http://www.octetmalin.net/linux/tutoriels/drbd-afficher-et-comprendre-les-differents-etats-des-disques.php</u>
- DRBD Message d'erreur "Split-Brain"
- 1 <u>http://www.octetmalin.net/linux/tutoriels/drbd-erreur-message-split-brain.php</u>
- DRBD Erreur mount: you must specify the filesystem type
- *^*<sup>⊕</sup> <u>http://www.octetmalin.net/linux/tutoriels/drbd-erreur-message-mount-you-must-specify-the-</u> <u>filesystem-type.php</u>

### Encore de la veille technologique ?

- ttp://doc.ubuntu-fr.org/tutoriel/mirroring\_sur\_deux\_serveurs#configuration1
- 1 http://www.linux-ha.org/wiki/Main Page
- 1 http://doc.ubuntu-fr.org/heartbeat
- 1 http://www-igm.univ-mlv.fr/~dr/XPOSE2006/JEREMIE LEGRAND HAUTE DOSPO/index.htm
- ttp://wapiti.enic.fr/Commun/ens/peda/options/ST/RIO/pub/exposes/exposesrio2007/legrand-playez/ha.htm
- http://www.silverlake.fr/index.php?post/2011/05/25/Cluster-%C3%A0-deux-noeuds-%C3%A0-basculement
- http://www.dalibo.org/hs45\_drbd\_la\_replication\_des\_blocs\_disques
- http://hpomeon.free.fr/spip.php?article24&calendrier\_mois=6&calendrier\_annee=2011
  Apache Cluster

# ttp://www.howtoforge.com/high availability loadbalanced apache cluster

# MySQL cluster

- 1 http://dev.mysql.com/doc/refman/5.0/fr/ndbcluster.html
- $\textcircled{http://www.howtoforge.com/loadbalanced_mysql_cluster_debian}$

### **ANNEXE 3 : COMPLÉMENT MON.**

"mon" est un outil de suivi de la disponibilité des services, et l'envoi d'alertes sur des événements prévus.

Les services sont testé par un "moniteur", qui peut être quelque chose d'aussi simple que de pinger un système, ou aussi complexe que l'analyse des résultats d'une transaction de niveau application.

Les alertes sont des actions telles que l'envoi d'e-mails, faire des représentations à des systèmes de billetterie, ou le déclenchement de ressources de basculement dans un cluster haute disponibilité.

### • Installation

aptitude install mon

### Configuration de Mon

• Script de démarrage

Configurer la surveillance de l'état de Heartbeat avec un script, permettant ainsi un passage des ressources en cas de non réponse d'un service.

Le dossier **mon.alert** contient un ensemble de scripts permettant à **Mon** de générer des alertes en cas de défaillance des services.

Créez le fichier ha-up-down.alert dans /etc/ha.d/mon/mon.alert.

### • Mon.cf

Le fichier /etc/ha.d/mon/mon.cf contient la liste des services que "mon" doit surveiller et les actions résultantes de divers évènements. L'exemple suivant montre comment surveiller l'état d'un serveur http et basculer les ressources en cas de non réponse.

```
# emplacement des fichiers de configuration/d'alerte/logs
Cfbasedir = /etc/ha.d/mon/etc
Alertdir = /etc/ha.d/mon/alert.d
Mondir
          = /etc/ha.d/mon/mon.d
Statedir = /etc/ha.d/mon/state.d
          = /var/log/
logdir
# type d'authentification
authtype = getpwnam
# le serveur à surveiller
hostgroup server 127.0.0.1
# les services à surveiller sur le serveur
watch server
    service http
         interval 30s
         monitor http.monitor
        period wd {Mon-Sun}
# les actions en cas de panne/retour à la normale
         alert ha-up-down.alert -S "service web KO !" support@swiss-galaxy.com
        upalert mail.alert -S "service web OK !" support@swiss-galaxy.com
# délai entre chaque alerte
         alertevery 600s
```